# Se déconnecter de SPICO

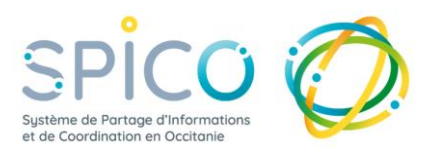

Depuis votre compte SPICO, vous accédez à des informations confidentielles et notamment à des données patients / usagers.

Il est donc indispensable de protéger l'accès à votre compte, en particulier si vous utilisez du matériel que vous partagez avec d'autres professionnels

#### Depuis l'application web (sur un poste de travail)

Pour vous connecter à l'application web, vous vous connectez au PASS (Point d'Accès aux Services e-Santé) puis à SPICO en cliquant sur l'icone dans le kiosque des services.

La déconnexion automatique de l'application web a lieu après 2 heures d'inactivités.

#### Lorsque vous avez fini d'utiliser l'outil, déconnectez-vous de SPICO

Option 1 : Fermer la fenêtre de navigation (et pas uniquement l'onglet)

| e-santé Occitanie                                                                          | ×   🖂                                                                               | Nouvel                           |                      |                                                                                                    |                                                                            | ^ II |                                                                                                    |                    |                                           |                              | - <u>r</u>              |   |
|--------------------------------------------------------------------------------------------|-------------------------------------------------------------------------------------|----------------------------------|----------------------|----------------------------------------------------------------------------------------------------|----------------------------------------------------------------------------|------|----------------------------------------------------------------------------------------------------|--------------------|-------------------------------------------|------------------------------|-------------------------|---|
| → C ① http                                                                                 | s://spico-preproc                                                                   | l.esante-                        | -occitanie.fr/orizon | /Patients#/Patien                                                                                                    | 8                                                                          |      | Ah                                                                                                 | îð                 | <b>O</b> G                                | 3 5 6                        | ê 🔹                     | - |
| Pico ⊘                                                                                     | PreProd 1.5                                                                         | 5.5                              |                      |                                                                                                    |                                                                            |      |                                                                                                    |                    | ¢ i-                                      | <b>i O</b> DAI               | RRAS LUCY               | G |
| Liste des patients                                                                         |                                                                                     |                                  |                      |                                                                                                    |                                                                            |      |                                                                                                    |                    |                                           |                              |                         | _ |
| a Rechercher                                                                               | r un patient                                                                        |                                  |                      |                                                                                                    |                                                                            |      |                                                                                                    |                    |                                           |                              | ÷                       |   |
| Nom :                                                                                      | Nom du pat                                                                          |                                  | Statuts :            | •                                                                                                    | 0                                                                          | N    | om/Préno                                                                                           | 0                  | Táches :                                  | Non                          |                         |   |
| Prénom :                                                                                   | Prénom du                                                                           |                                  | Thématiques :        | *                                                                                                    | Protessionnels :                                                           |      | Ŧ                                                                                                  | 😧 F                | avoris :                                  | Nan                          |                         |   |
| Date de                                                                                    |                                                                                     |                                  |                      |                                                                                                    | de                                                                         |      | Archivés :     C                                                                                   |                    |                                           |                              |                         |   |
| Date de                                                                                    | 🖽 JJ/MM/A                                                                           | AAA                              |                      |                                                                                                    | Structures de                                                              |      | -                                                                                                  | 😝 Al               | chives :                                  | Non                          |                         |   |
| Date de<br>naissance :                                                                     | II JJ/MM/A                                                                          | AAA                              |                      |                                                                                                    | Structures de<br>coordination :                                            |      | •                                                                                                  | Recherch           | chives :<br>ver les pati                  | ents •                       | $\propto$               |   |
| Date de<br>naissance :<br>Sexe :                                                           | <ul> <li>□ J/MM/A</li> <li>● H</li> <li>● I</li> <li>○</li> </ul>                   | F                                |                      |                                                                                                    | Structures de<br>coordination :                                            |      | ×                                                                                                  | Recherch           | chives :<br>ver les pati                  | ents •                       | 8                       |   |
| Date de<br>naissance :<br>Sexe :<br>Idientité II                                           | H Olate de naissance Lf                                                             | F<br>Sexe                        | Thématiques          |                                                                                                    | Structures de<br>coordination :                                            | 11   | ↓<br>Date de mise<br>à jour                                                                        | Recherch<br>Täches | chives :<br>ver les pati<br>Statuts       | ents •<br>Prochain<br>RDV 41 | ⊗<br>Actions            |   |
| Date de<br>naissance :<br>Sexe :<br>Identité II<br>TEST FORMATION                          | H → H → H → H → H → H → H → H → H →                                                 | F<br>Sexe<br>11                  | Thématiques          | inger) (1 Merdalizat                                                                                                    | Structures de<br>coordination :                                            | 11   | ▼<br>Date de mise<br>à jour ♥<br>11/04/2022<br>15:34                                               | Recherch           | chives :<br>ver les pati<br>Statuts<br>11 | ents * Prochain RDV 11       | ×<br>Actions<br>11      |   |
| Date de<br>naissance :<br>Sexe :<br>Identité II<br>TEST FORMATION<br>PATIENT-TEST<br>ICOPE | H 07/01/1970                                                                        | F<br>Sexe<br>LT<br>Q<br>O        | Thématiques          | langan) () Katedolinaal<br>kangan) (S. 10011) ()                                                                                                   | Structures de<br>coordination :<br>non @ Médica<br>I decolication @ Médica | 11   | ▼<br>Date de mise<br>à jour ▼<br>11/04/2022<br>15:34<br>06/04/2022<br>18:40                        | Recherch<br>Täches | ter les pati                              | ents •<br>Prochain<br>RDV 41 | Actions<br>IT           |   |
| Date de naissance :<br>Sexe :<br>Identité II<br>TEST FORMATION<br>PATIENT-TEST<br>ICOPE    | Date de naissance II           07/01/1970           07/04/1956           23/05/2014 | F<br>Sexe<br>IT<br>Q<br>of<br>of | Thématiques          | langen () Mantdaland<br>Inigen () KOPE ()<br>Inigen () Kope ()<br>Inigen () Tealand<br>Inigen () Tealand<br>Inigen () Tealand<br>Inigen () Tealand | Structures de<br>coordination :                                            | 11   | Date de mise     A jour     11/04/2022     15:34     06/04/2022     18:40     05/04/2022     17:22 | Recherch           | Statuts                                   | Prochain<br>RDV II           | ×<br>Actions<br>II<br>E |   |

Option 2 : Se déconnecter de SPICO & se déconnecter du PASS

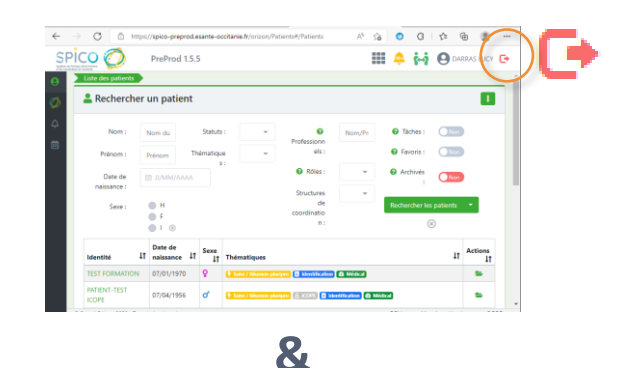

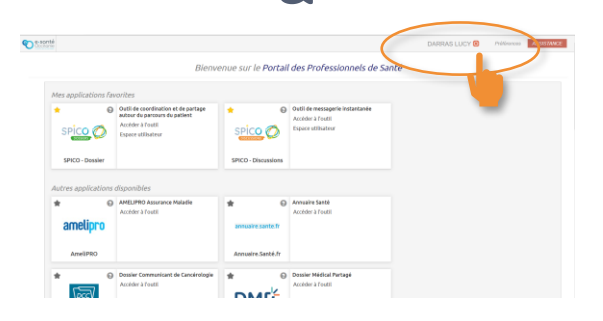

Lorsque vous quittez votre poste de travail ponctuellement, pensez à verrouiller votre écran. Cliquez sur les 3 touches en même temps :

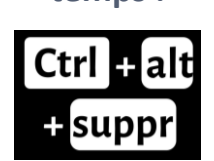

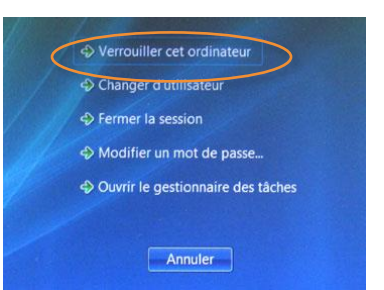

# Se déconnecter de SPICO

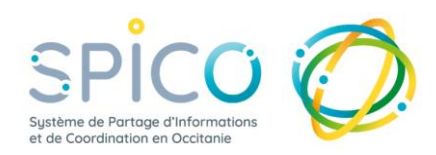

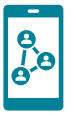

Depuis l'application mobile

### Désactiver la connexion de l'application mobile

Pour que l'accès à l'application ne soit possible qu'avec une authentification (par le code à 4 chiffres, l'empreinte digitale ou la reconnaissance faciale)

#### > Fermez l'application mobile dans votre téléphone dans votre téléphone

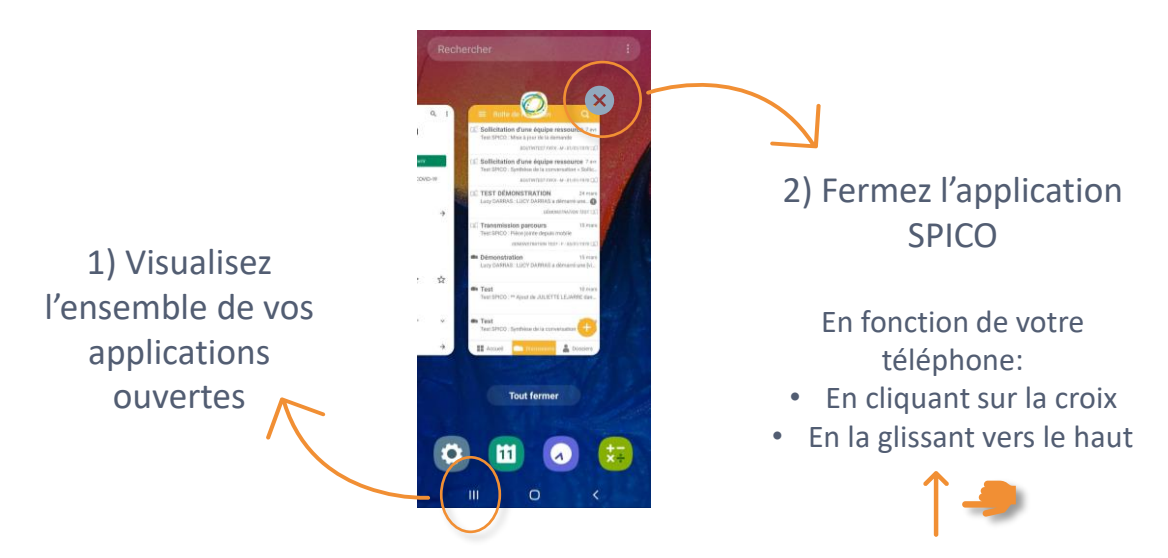

#### Déconnecter son compte de l'application mobile

Pour que le compte ne soit plus paramétré dans l'application mobile et qu'un nouveau compte puisse être connecté

## > Réinitialisez le compte depuis la page de connexion à l'application

| Code PIN                                                 | Code PIN                                                                                                    | Activation du compte mobile                                                                                                    |
|----------------------------------------------------------|----------------------------------------------------------------------------------------------------|----------------------------------------------------------------------------------------------------|
| Veuillez entrer votre code secret                        | Veuillez entrer votre code secret                                                                                                    | € e-santé Q ≡<br>L'accès à SPICO se fait avec<br>votre compte PASS (Point<br>d'Accès aux Sandice du Santé                         |
|                                                          | 1999 A. B. B.                                                                                                    | occitanie)                                                                                                    |
| 1 2 3                                                    | Réinitialisation du compte<br>Voulez-vous vraiment réinitialiser votre<br>compte sur cet appareil? Vous devrez<br>ensuite suivre la procédure de première | Un nouveau compte                                                                                                    |
| 4 5 6                                                    | connexion pour accéder à nouvero a<br>ce service.                                                                                                    | peut etre connecté                                                                                                    |
| 7 8 9                                                    | 7 8 9                                                                                                    | arapplication                                                                                                    |
| 0 effacer                                                | CO vitoor                                                                                                    | Mot de<br>passe                                                                                                    |
| Réinstuliser mon compte<br>fex : coubil de moi de paisen | . Italiestalmer mon complet<br>(ex.: coubit de mol de passe)                                                                                              | Pour une sécurité optimale, vous allez recevoir<br>un code par e-mail ou par SMS.<br>Comment voulez-vous recevoir votre code<br>? |
| III O <                                                  | III O <                                                                                                    | III O <                                                                                                    |